# Befehlsreferenz für Cisco IOS-, Telefon-, UCMund CUC-Pakete sowie PCM-Erfassung

## Inhalt

Einführung Paketerfassung für CallManager, Unity Connection oder CUPS Paketerfassung auf Telefonen CallManager-Telefon CME-Telefon Paketerfassung auf Cisco IOS-Gateways Paketerfassung mit IP-Export Integrierte Paketerfassung PCM-Erfassung auf Cisco IOS-Gateway Früher als Cisco IOS Release 15.2(2)T1 Cisco IOS Version 15.2(2)T1 und höher SIP- und H.323-Gateways MGCP-Gateways Ausgelöste PCM-Erfassung auf Cisco IOS Gateway

## Einführung

In diesem Dokument werden die spezifischen Befehle beschrieben, die zum Erfassen der Ausgabe von CallManager-Servern oder Cisco IOS<sup>®</sup>-Gateways und -Telefonen erforderlich sind. Viele Dokumente werden in der Sammlung von Pulse Code Modulation (PCM) und Paketerfassungen von verschiedenen Plattformen referenziert.

## Paketerfassung für CallManager, Unity Connection oder CUPS

Gehen Sie wie folgt vor, um die Paketerfassung auszuführen:

- 1. Secure Shell (SSH) an CallManager, Unity Connection oder Cisco Unified Presence Server (CUPS), für die Sie die Erfassung ausführen möchten.
- 2. Wenn Sie mit den Administratorrechten für die Plattform angemeldet sind, geben Sie den folgenden Befehl ein:

utils network capture size all count 1000000 file ciscotacpub

Hinweis: Drücken Sie Strg-C, um die Ablaufverfolgung zu stoppen.

3. Nachdem die Paketerfassung vom Server Console/SSH Terminal übernommen wurde, sammeln Sie sie mit dem Real-Time Monitoring Tool (RTMT). Melden Sie sich beim RTMT an, und wählen Sie folgende Optionen aus: System > Tools > Trace > Trace & Log Central > Dateien sammeln > Aktivieren Sie das Kontrollkästchen **Paketerfassungsprotokolle**.

Weitere Informationen zur Unified CallManager-Paketerfassung finden Sie unter <u>Packet Capture</u> on Unified Communications Manager Appliance Model.

## Paketerfassung auf Telefonen

### CallManager-Telefon

Gehen Sie wie folgt vor, um den PC-Port des Telefons auf Geräteebene in der Konfigurationsoberfläche von Unified CallManager zu aktivieren:

1. Melden Sie sich mit Administratorrechten bei der CallManager Administration-Webschnittstelle an, und führen Sie die folgenden Aufgaben aus:

Wählen Sie das Gerät > Wählen Sie das Telefon > PC-Port aus \* > Aktivieren > Speichern > Übernehmen oder Telefon zurücksetzen aus.

2. Schließen Sie eine Workstation an den PC-Port auf der Rückseite des Telefons an, und führen Sie Wireshark auf der Workstation aus.

Weitere Informationen erhalten Sie unter <u>Sammeln einer Paketerfassung von einem Cisco IP-</u><u>Telefon</u>.

### **CME-Telefon**

Diese Befehlsreferenz wird verwendet, um einen PC-Port auf einem registrierten CallManager Express-IP-Telefon zu aktivieren.

- Beim Parameter in "service phone <parameter>" wird die Groß- und Kleinschreibung beachtet.
- Der Communications Manager Express (CME)-PC-Port funktioniert nur auf bestimmten Telefonen. Stellen Sie vor dem Testen sicher, dass die Telefonlast mit der CME-Version kompatibel ist.
- Wenn weitere Unterstützung erforderlich ist, kann ein Hub verwendet werden, um das Paket vom Telefon-Port an einen PC zu übertragen, der mit dem Hub verbunden ist.

```
!
telephony-services
service phone pcPort 0
service phone spanToPCPort 0
no create cnf
create cnf
!
ephone xx
reset
!
```

- Bei bestimmten Telefonmodellen und Telefonlasten sollten die Parameter von "service phone pcPort 0" in "service phone pcPort 1" geändert werden.
- Wenn der PC-Port aktiviert ist, schließen Sie eine Workstation an den PC-Port auf der Rückseite des Telefons an, und führen Sie Wireshark Captures aus.

Weitere Informationen zum globalen Parameter für das Service-Telefon finden Sie in den folgenden Dokumenten:

- Cisco Unified Communications Manager Express-Befehlsreferenz Service-Telefon
- Befehlsreferenz für Cisco Unified Communications Manager Express VendorConfig-Parameter

Weitere Informationen zur Kompatibilität finden Sie in der <u>Cisco Unified CME- und Cisco IOS</u> <u>Software Version Compatibility Matrix (Kompatibilitätsmatrix für Softwareversionen von Cisco</u>), um sicherzustellen, dass Ihre Software mit Cisco IOS kompatibel ist.

### Paketerfassung auf Cisco IOS-Gateways

### Paketerfassung mit IP-Export

- Dies funktioniert bei der ersten ISR-Generation (Integrated Services Router) (Router der Serien 2800 und 3800) nicht gut. Die ISRs der ersten Generation schneiden große Pakete ab, die dazu führen, dass die RTP-Header (Real-Time Protocol) Details verlieren, wenn Probleme mit dem Audio-RTP behoben werden.
- Die ISR G2-Router (Router der Serien 2900 und 3900) sind sehr funktionsfähig.
- Optional Zugriffsliste zum Herausfiltern unerwünschter Aufzeichnungen:

```
1
access-list 100 permit ip any any
access-list 100 permit udp any any
access-list 100 permit tcp any any
1
!
ip traffic-export profile TACCAPTURE mode capture
bidirectional
 incoming access-list 100
outgoing access-list 100
no length
1
interface GigabitEthernet0/0
ip traffic-export apply TACCAPTURE size 10000000
1
1
enable:
traffic-export interface clear
traffic-export interface start
traffic-export interface stop
traffic-export interface copy
```

• Der Datenverkehrsexport wird direkt aus dem Puffer in den Flash/tftp/ftp erfasst. Beispiel:

```
!
traffic-export interface <type-number> copy ftp://<ftp-ip address>/filename.pcap
!
```

#### ODER

!

!

```
!
traffic-export interface <type-number> copy flash://filename.pcap
!
```

Weitere Informationen zu Cisco IOS-Paketerfassungen finden Sie unter <u>Erweiterungen</u> zur <u>Paketerfassung</u> für den <u>IP-Datenverkehr des Routers</u>.

#### Integrierte Paketerfassung

- Diese Befehlsreferenz erfasst die bidirektionale Schnittstelle GigabitEthernet 0/1.
- Der Name des Erfassungspuffers in diesem Szenario lautet "capture-buff", und der Schnittstellenverweis "capture-pt".

```
MS-2901#monitor capture buffer capture-buff size 4000 max-size 1500 linear
MS-2901#monitor capture point ip cef capture-pt gigabitEthernet 0/1 both
MS-2901#monitor capture point associate capture-pt capture-buff
MS-2901#monitor capture point start all
MS-2901#monitor capture point stop all
MS-2901#monitor capture buffer capture-buff export tftp://10.137.8.185/capture.pcap
!
```

Weitere Informationen zur integrierten IOS-Paketerfassung finden Sie in den folgenden Dokumenten:

- Datenblatt zur Erfassung integrierter Cisco IOS-Pakete
- Konfigurationsleitfaden für die integrierte Paketerfassung

### PCM-Erfassung auf Cisco IOS-Gateway

#### Früher als Cisco IOS Release 15.2(2)T1

 Diese Befehlsreferenz wird verwendet, um PCM-Erfassungen f
ür Cisco IOS-Versionen vor 15.2(2)T1 zu erfassen.

- Das Ziel der Datei, auf die hier verwiesen wird, ist der Flash.
- Das PCM erfasst einen bestimmten Port, der durch den Befehl f
  ür den Test-Sprach-Port angegeben ist.

```
voice hpi capture buffer 50000000
voice hpi capture destination flash:pcm.dat
!
!
test voice port x/x/x pcm-dump caplog 7 duration 255
!
!
```

- Führen Sie den Befehl für den Test des Sprach-Ports im Aktivierungsmodus aus.
- Überprüfen Sie die Ausgabe des Befehls show voice call status, um zu überprüfen, welcher Port der Anruf durchläuft.

#### Cisco IOS Version 15.2(2)T1 und höher

#### SIP- und H.323-Gateways

• SIP-Gateways unterstützen ausgelöste Captures, und H.323-Anrufflüsse funktionieren nicht.

#### **MGCP-Gateways**

1

- Hinsichtlich der Erfassung von Cisco IOS PCM-Aufnahmen in einer Cisco IOS-Version 15.2(2)T1 und höher hat sich die Befehlsreferenz im Vergleich zu früheren Cisco IOS-Versionen geändert.
- Die Befehle ähneln den SIP- und H.323-Gateway-PCM-Erfassungen. Da die MGCP-Gateways (Media Gateway Control Protocol) jedoch nicht über einen bestimmten Dial-Peer (Back-Haul) verfügen, geben Sie den Befehl Test Voice Port ein, um den Trigger anzuwenden, der den betreffenden Sprach-Port angibt.

```
!
voice pcm capture buffer 200000
voice pcm capture destination tftp://x.x.x.x/
!
test voice port x/x/x pcm-dump caplog fff duration xxx
!
```

• Sie können auch die Ausgabe des Befehls **show voice call status** überprüfen, um zu überprüfen, welcher Port der Anruf durchläuft.

#### Ausgelöste PCM-Erfassung auf Cisco IOS Gateway

- Die ausgelöste Cisco IOS PCM-Erfassung ist eine Funktion, die nur in Cisco IOS Release 15.2(2)T1 und höher verfügbar ist.
- Wenn diese Funktion auf einem Sprach-Gateway aktiviert ist, wird eine PCM-Erfassung gestartet, wenn die DTMF-Taste \*\*\* (Stern, Stern, Stern) auf einem registrierten Cisco Telefon gedrückt wird. Stellen Sie sicher, dass der Anruf von diesem Telefon das betreffende Gateway durchquert.
- Die PCM-Erfassung wird beendet, nachdem die Ziffern ### auf dem erfassten Telefon eingegeben wurden.
- Dies funktioniert nicht bei H323-Anrufflüssen. Es funktioniert nur für SIP-Anrufflüsse.
- Es gibt einen optionalen Zeitraum-Parameter, mit dem eine bestimmte Erfassungsdauer angegeben werden kann, nachdem die ausgelöste PCM-Erfassung gestartet wurde. Wenn dieser Parameter auf 0 gesetzt ist, ist die Erfassung unendlich bis zum Beenden.

!
voice pcm capture buffer 200000
voice pcm capture destination tftp://x.x.x.x/
voice pcm capture on-demand-trigger
voice pcm capture user-trigger-string \*\*\* ### stream 7 duration 0
!
press \*\*\* on the IP phone to start the capture
press ### on the IP phone to Stop the capture